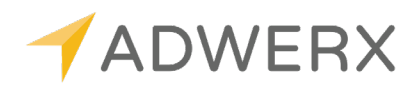

# HOW TO: ADD YOUR SELLER TO THE CAMPAIGN

Want to share your Buyside AVM? Use this handy-dandy tutorial to work you through this quick and simple process!

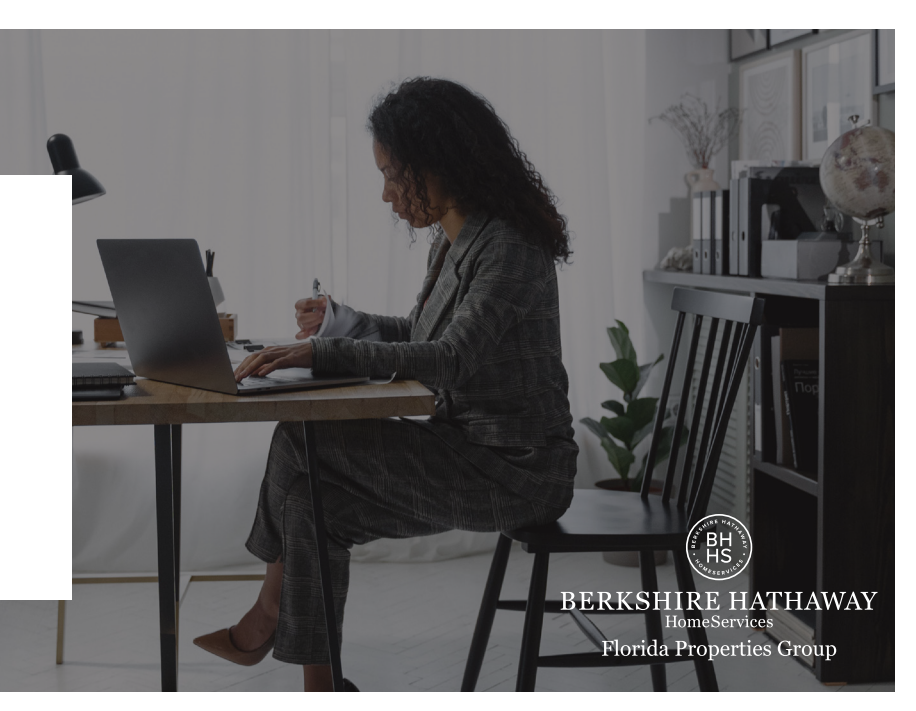

#### **OPTION 1: UTILIZE THE SYNC BETWEEN YOUR LOOPS IN DOTLOOP & ADWERX**

Using the sync is incredibly easy! All you need to do is make sure that the following is present in your Loop's information. All of the fields below MUST match in order for the sync to work.

- Seller Name
- Seller Email
- Property Zip Code
- MLS Number

## **OPTION 2: ADD THE EMAIL ADDRESS MANUALLY IN YOUR ADWERX ACCOUNT**

#### STEP 1: MYCABCORNER.COM

- Log into your
  MyCabCorner.com
  account
- Click on the Other
  Websites tile
- Click on the BHHS
  Resource Center
  tile

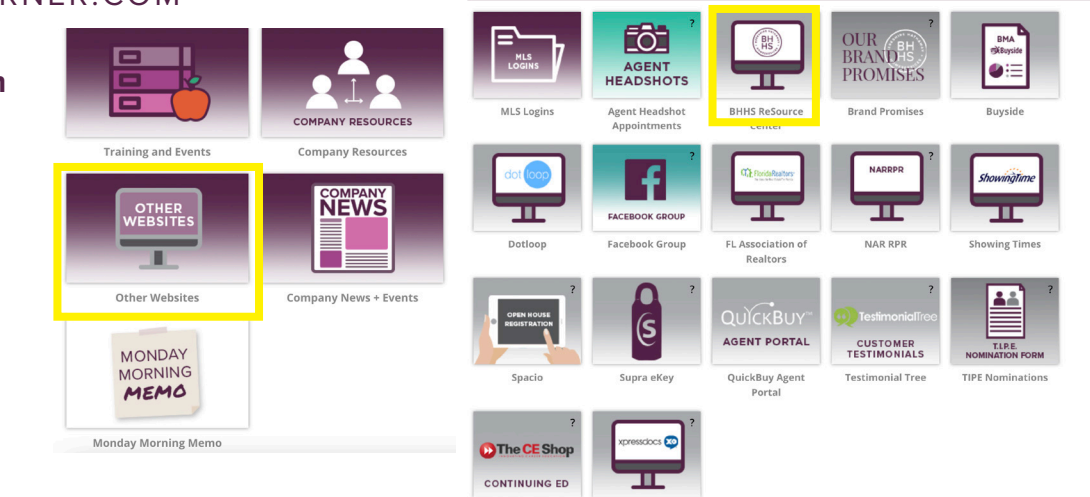

OTHER WEBSITES

# STEP 2: GO TO YOUR ADWERX ACCOUNT

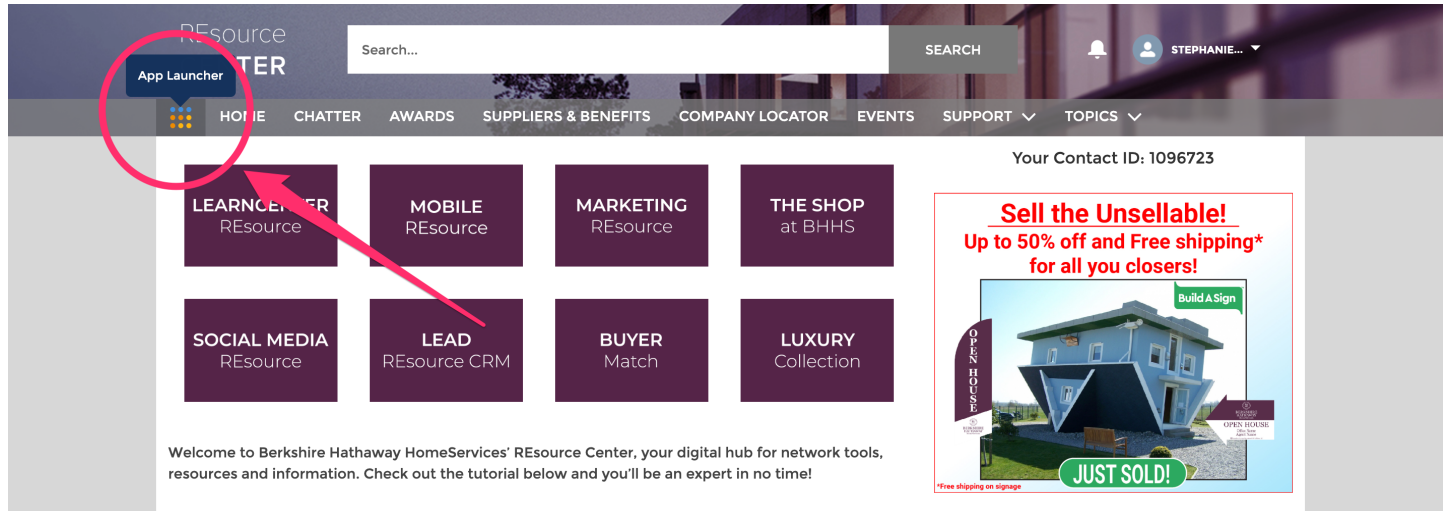

- From the dashboard, click on the 9 squares in the top left hand corner of your **BHHS Resource Center Account**
- Then click on Adwerx

| App Launcher                                                                                                    | Backapp.                                 |     |                                             |                                                                                                | Tue, Feb 13, 2018<br>Home Seller<br>(Missing Info)                                       |
|----------------------------------------------------------------------------------------------------|------------------------------------------|-----|---------------------------------------------|------------------------------------------------------------------------------------------------|------------------------------------------------------------------------------------------|
| Al Apps   Commercial Résource  T   T | Nuree Cantar<br>Hitawaya Cottar<br>Hango | - 1 | Beckbire Hiddowy H<br>(714) 555-553<br>REAK | Admediant Logica, REALTORSI<br>ADAM BARRY<br>5 - HUNTMOTON BEACH, CA<br>SHILLEY Allower Rower. | Add your seller so they see their<br>ad when browsing the Web<br>Add your client's email |
|                                                                                                    |                                          |     | STEP 3                                      | B                                                                                              |                                                                                          |
|                                                                                                    |                                          |     | Client Inform                               | ation                                                                                          |                                                                                          |
|                                                                                                    |                                          |     | Enter client i                              | name (required)                                                                                | Enter client's email address (required)                                                  |
|                                                                                                    |                                          |     | *We will never s                            | share this email with anyone.                                                                  |                                                                                          |
|                                                                                                    |                                          |     | Cant from an                                | rent name                                                                                      |                                                                                          |
|                                                                                                    |                                          |     | Sent from age                               | enchanne                                                                                       |                                                                                          |

## STEP 3: FIND YOUR LISTING & ADD THE INFO

- Scroll down the page until you get to the section that displays your listing ads
- Click to add your client's email address (you can add multiple addresses, such as someone's work & personal email addresses.
- Add the person's information, and click "Add"